# Apply for the Teacher Role

### Audience

Educators applying for a Teacher role for the first time to gain access to IB Exchange

## Qualifications

In order to gain access to IB Exchange, Educators must have a Confirmed teacher role in one of the subjects listed below:

#### Diploma Programme (DP)

- Business Management
- Mathematics
- CAS
- Extended Essay
- Economics
- Physics
- Theory of Knowledge
- English A: Literature
- English A: Language and Literature
- Language A: All Languages
- Biology
- · Chemistry
- Social and Cultural Anthropology

A If you are not an educator of a Programme/Subject listed above, you will not have access to IB Exchange. We will continue adding new subjects and will notify you if/when your subject is available for access to the platform. Please send an email to support@ibo.org if you have any questions about eligibility.

#### Instructions

- 1. Log into My IB: https://internationalbaccalaureate.force.com/ibportal/
- 2. Click the IB Roles icon located on the My IB dashboard when you first login.

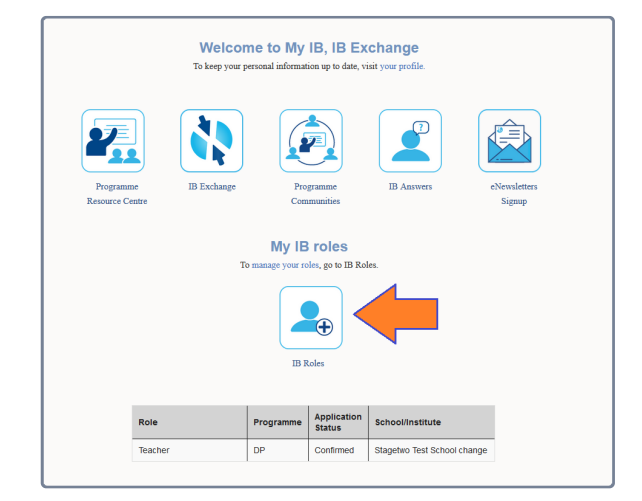

#### Primary Years Programme (PYP)

- Primary Years (Age 6+ yrs.)
- Early Years (Age 3-6 yrs.)

3. Click Register next to the Teacher role under the School Role category.

| Myll Arabide Roles X +                                           |                                 |                             |                       |                                |                 |                   |           |        | ×         | -    |   |
|------------------------------------------------------------------|---------------------------------|-----------------------------|-----------------------|--------------------------------|-----------------|-------------------|-----------|--------|-----------|------|---|
| <ul> <li>O             internationalbaccalaureate.html</li></ul> | oroa.com/loportal,              | /My/BRoles                  |                       |                                |                 |                   |           |        | 0, 19     | ¢ 0  | - |
| 🚯 ibo.org 🖉 My IB                                                | IBIS                            | Students   Sto              | re   Blogs   A        | sk a Question                  |                 |                   |           | т      | est Accor | unt3 | Ŧ |
|                                                                  |                                 |                             |                       |                                |                 |                   |           |        |           |      |   |
|                                                                  |                                 |                             |                       | My IE                          | 3 roles         |                   |           |        |           |      |   |
|                                                                  |                                 |                             |                       | Test, review the list of       | your existing   | roles below.      |           |        |           |      |   |
|                                                                  |                                 |                             | To kee                | p your personal informa        | tion up to dat  | e, visit your pro | ile.      |        |           |      |   |
|                                                                  | Role                            | Programme                   | Application<br>Status | School/Institute               | Subjects        | Start Date        | End Date  | Action |           |      |   |
|                                                                  | Teacher                         | DP                          | Confirmed             | Stagetwo Test<br>School change | View            | 07-05-2022        |           | Remove |           |      |   |
|                                                                  |                                 |                             |                       | Apply for each new ro          | le separately.  |                   |           |        |           |      |   |
|                                                                  | School                          | Role                        |                       |                                |                 |                   |           |        |           |      |   |
|                                                                  | ATL Coo                         | rdinator O                  |                       | Register CAS                   | Coordinator (   | •                 | Rogis     |        |           |      |   |
|                                                                  | Community Project Coordinator 0 |                             |                       | Register Dep                   | uty/Assistant H | lead O            | Rogis     |        |           |      |   |
|                                                                  | General                         | and Academic C              | ounselor O            | Register Grou                  | p of Schools    | Affiliate 🛛       | Rogis     |        |           |      |   |
|                                                                  | Head of I                       | Faculty 0                   |                       | Rogister Hea                   | d of Section O  |                   | Ragis     |        |           |      |   |
|                                                                  | ICT Coor                        | rdinator O                  |                       | Register Libra                 | irian O         |                   | Rogis     |        |           |      |   |
|                                                                  | Personal<br>Coordina            | l and Professiona<br>Itor O | ıl Skills             | Rogister Pers                  | onal Project C  | Coordinator 🛛     | Regist    | •      |           |      |   |
|                                                                  | Program                         | me Associate 0              |                       | Register Refi                  | ective Project  | Lead Superviso    | e Rogel   |        |           |      |   |
|                                                                  | Service L                       | Learning Coordin            | ator O                | Register Teac                  | her O           |                   | Rogis     |        |           |      |   |
|                                                                  | Universit                       | y and Career Co             | unselor 0             | Register                       |                 |                   |           |        |           |      |   |
|                                                                  | IBEN R                          | tole                        |                       |                                | IBEN R          | ole               | $ \land $ |        |           |      |   |

- 4. Enter your **School Name** and select it from the search results that will appear when you start typing. The **Programme Coordinator** text box will auto populate based on the school selected.
- 5. Use the dropdowns to fill in the **Programme Selection** and **Subject Groups**. Then, highlight the Subject(s) you wish to add from the *Available Subjects* box and click the arrow labelled **Add** to move your selected subject(s) from the left box to the right.

| Role                                                                                                    |                                                   |        |
|----------------------------------------------------------------------------------------------------|---------------------------------------------------|--------|
| Category<br>School Services<br>School Name                                                                                                    | Role<br>Teacher<br>Programme Selection            |        |
| Stagetwo Test School change:052501                                                                                                    | Diploma Programme •                               | Submit |
| *Subject Groups<br>Diploma Programme Core •<br>To select subjects associated to a differe<br>the Subject Groups drop down.<br>*Subject<br>Available Subjects | nt subject group, choose another subject group in |        |
| CAS<br>Theory of knowledge<br>World studies extended essay                                                                                                   | Extended essay                                    |        |

6. Once all desired Subject(s) have been added, click **Submit** to send your application to the designated Programme Coordinator for approval. Once approved, the IB Exchange tile will appear on your My IB Dashboard for access to IB Exchange.

1 If you are selecting multiple subjects, you will have to click the Add button after each new subject selected from the drop-down.